## 日経人事ウオッチスタートアップガイド

## 人事情報をチェックする企業を登録する

企業名や氏名を登録すると、昇進や異動の情報を自動で収集します。上場企業を中心に約7,200社の人事情報をご提供いたします。メールアラート機能もあるため、取引先の異動を見逃しません。見やすい表形式で閲覧できます。

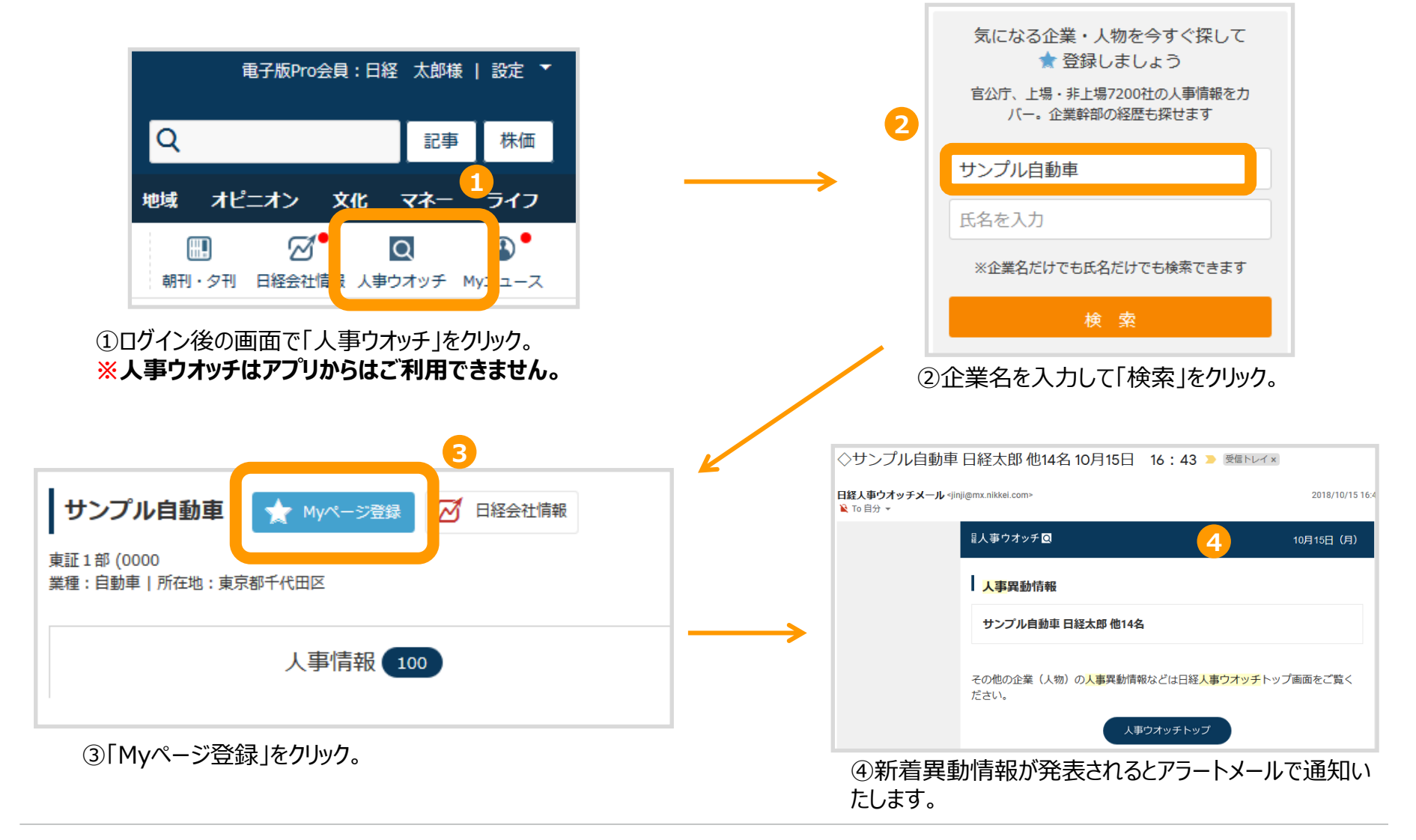

## 人物プロフィールを確認する

現職名や勤務先、社内外経歴、役員級では生年月日や学歴、入社年月などがわかります。主要企業や官公庁、自治体で働く約30万人分の経歴を収録、取引先の気になる人の経歴も簡単に確認できます。

※月50件まで閲覧できます。

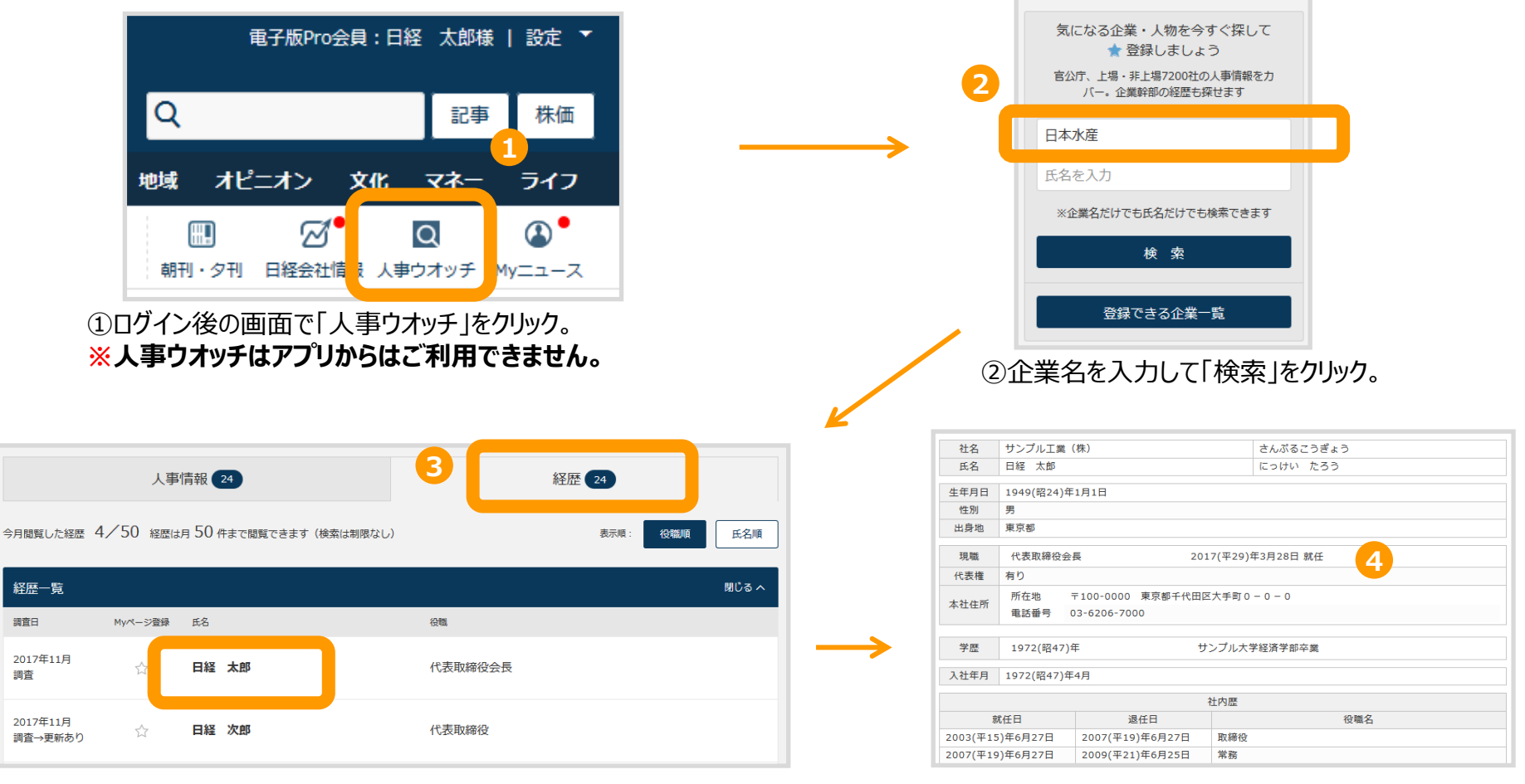

③「経歴」タブをクリック→人物名をクリック。

④選択した人物のプロフィールを確認できます。